| <b>SctcLink</b>                                      |  |  |  |  |  |  |
|------------------------------------------------------|--|--|--|--|--|--|
| Washington State Community and<br>Technical Colleges |  |  |  |  |  |  |
| ctcLink ID                                           |  |  |  |  |  |  |
| Remember me                                          |  |  |  |  |  |  |
| Next                                                 |  |  |  |  |  |  |
| Password Help                                        |  |  |  |  |  |  |

Select HCM at the top of the screen, Employee Self Service Click on the Immunization Attestation tile

| Immunization Attestation |
|--------------------------|
|                          |
|                          |

Click the drop-down arrow under Immunization, select appropriate response and enter Date

# **Vaccination Details**

| (?)                |   |            |       |   |
|--------------------|---|------------|-------|---|
| *Immunization      |   | Date Taken |       |   |
| Moderna - 1st dose | ~ | 08/01/2021 | <br>+ | - |

If you have received both vaccinations: click the + button to add a second row, enter 2nd dose data Vaccination Details

| (?)                |   |            |            |   |   |
|--------------------|---|------------|------------|---|---|
| *Immunization      |   | Date Taken |            |   |   |
| Moderna - 1st dose | ~ | 08/01/2021 |            | + | - |
| Moderna - 2nd dose | ~ | þ8/22/2021 | <b>iii</b> | + | - |

### Read the disclousre statements and click the yes/no switch

#### Self Attestation

I declare that the information I have provided is accurate and true, and I acknowledge that it may be subject to further verification.

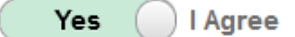

## **Disciplinary Action**

I acknowledge that knowingly providing incorrect information and/or not following college COVID protocols, including policies on face coverings, may result in disciplinary action.

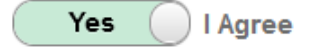

## **Click Submit**

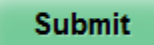